# <u>User Manual for Using ERMS</u> <u>Introduction to the ERMS</u>

Use the following link to open ERMS:

http://admis.hp.nic.in/pritrgmis/erms/ErollAdminHome.aspx

#### The ERMS:

| File Edit View Fav    | nis.hp.nic.in/pritrgmis/erms/ErollAdminHome.aspx                                                         | RMS ×                                                                                                    |                   |
|-----------------------|----------------------------------------------------------------------------------------------------|----------------------------------------------------------------------------------------------------|-------------------|
| Arrent spite          | State Election C<br>Himachal Prac                                                                        | Commision<br>desh                                                                                                 | ERMS              |
|                       |                                                                                                    | P                                                                                                    | RI Electoral Roll |
|                       | Authorised User Login   Username :   Password :   YPE CODE   Change Image   Login Cancel Forgot Password | Municipal Corporation Shimla E<br>Model Code of Conduct<br>Notification to Enforce Model Coo<br>Elections Program | lections          |
| Disclaimer: The Web 4 | Himachal Government   Departments E                                                                      | Related Links 🗆 Contact Us                                                                                        | Hash State Centre |

Enter the username and password given by State Election Commission, HP.

- 1. In case you our logging in using the **admin id**, then you have the following privileges:
  - a. You can create new user for SDM/BDO admin.
  - b. You can debar a user.
  - c. Reset password of SDM/BDO admin.
  - d. Change the password of the current admin user.
- 2. In case you our logging in using the SDM/BDO/BDO id, then you have the following privileges:
  - a. You can create new user for data entry operator.
  - b. You can debar a user.
  - c. Reset password of data entry operator.
  - d. Unlock/lock a MC/NP/BLOCK.
  - e. Change stage of the e-roll.
  - f. Change the password of the current user.
- 3. In case you our logging in using the Data entry id, then you have the following privileges:
  - a. Download the unmapped electors list.
  - b. Map elector ward.

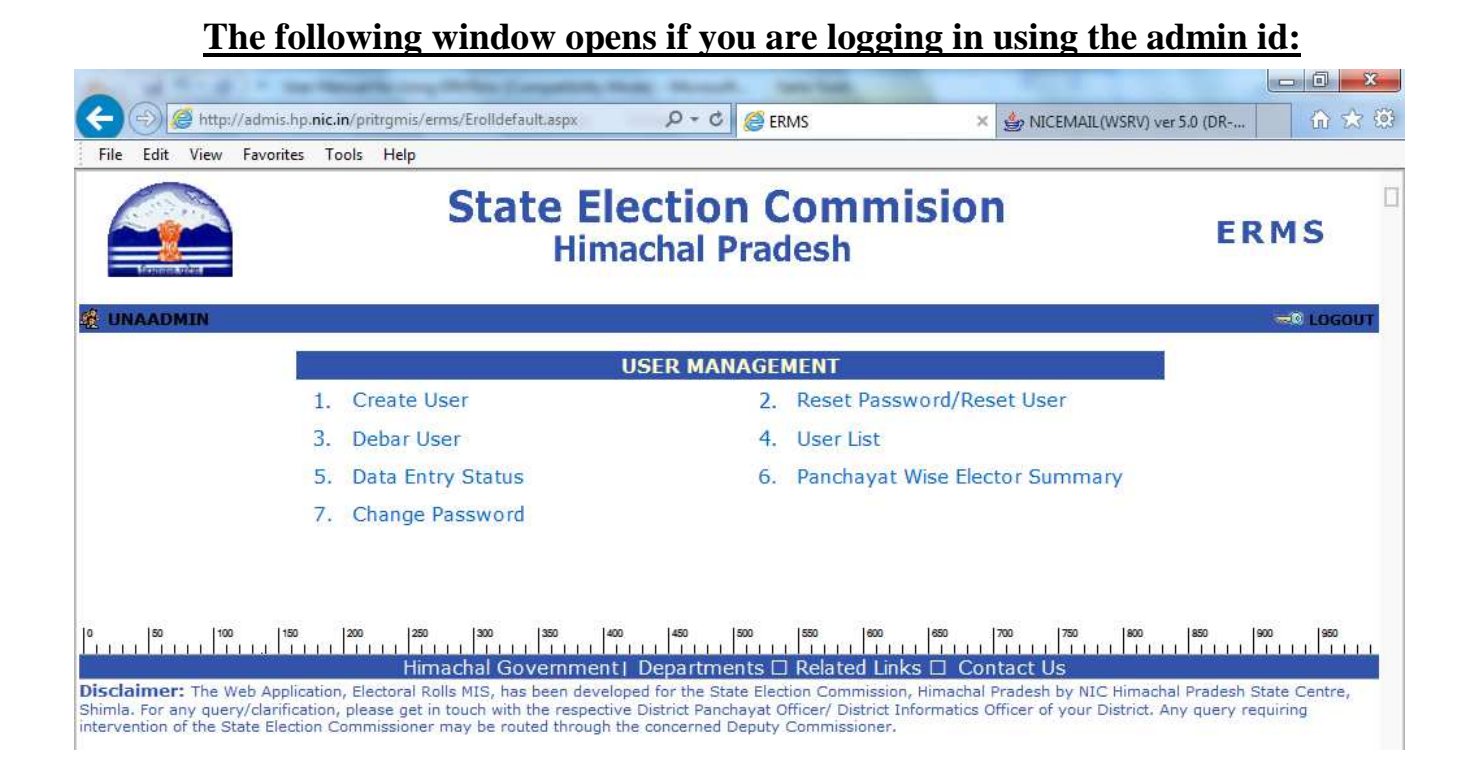

#### Options when you log in using the admin id:

1. Create user: This option is used to create new user for the block/MC/NP/BLOCK admin.

| Edit View Fav  | orites Tools Help                                |                                            |                                             |                |
|----------------|--------------------------------------------------|--------------------------------------------|---------------------------------------------|----------------|
| And a state    | State El<br>Him                                  | ection Com                                 | mision                                      | ERMS           |
| UNA            |                                                  |                                            | 9                                           | <b>=</b> 0 L0G |
|                |                                                  | USER MANAGEMENT                            |                                             |                |
|                | 1. Create User                                   | 2. Reset                                   | Password/Reset User                         |                |
|                | 3. Debar User                                    | 4. User L                                  | st                                          |                |
|                | 5. Data Entry Status                             | 6. Pancha                                  | ayat Wise Elector Summary                   |                |
|                | 7. Change Password                               | 8. Lock/U                                  | Inlock Panchayat                            |                |
|                | 9. Electoral Roll                                | IU. Chang                                  | e Panchayat/ ward Details                   |                |
|                | iii olange randid yar ton olaş                   | 30                                         |                                             |                |
|                |                                                  | CREATE USER                                |                                             |                |
|                | Enter Name<br>Enter Password<br>Confirm Password | Cancel                                     |                                             |                |
| select         | Himachal Government                              | 80 800 800 800<br>t  Departments □ Related | 000 000 700 700 000<br>I Links □ Contact Us |                |
| Enter of rname | desired use                                      |                                            |                                             |                |
|                |                                                  |                                            |                                             |                |

- Click OK.
- 2. Reset Password/reset user:

| File Edit View Favorites Tools Help               | e Election Commision                                                                                  |          |
|---------------------------------------------------|----------------------------------------------------------------------------------------------------|----------|
|                                                   | Himachal Pradesh                                                                                      | ERMS     |
|                                                   |                                                                                                    | 🖘 LOGOUT |
|                                                   | LISER MANAGEMENT                                                                                      | (Arrest) |
| 1. Create User                                    | 2. Reset Password/Reset User                                                                          |          |
| 3. Debar User                                     | 4. User List                                                                                          |          |
| 5. Data Entry Status                              | 6. Panchayat Wise Elector Summary                                                                     |          |
| 7. Change Password                                | 8. Lock/Unlock Panchayat                                                                              |          |
| 9. Electoral Roll                                 | 10. Change Panchayat/Ward Details                                                                     |          |
| 11. Change Panchayat                              | Roll Stage                                                                                            |          |
|                                                   | DESET DASSWODD                                                                                        |          |
| Choose User                                       |                                                                                                    |          |
| Choose                                            | ○Logoff User                                                                                          |          |
| Enter Password                                    |                                                                                                    |          |
| Confirm Passwo                                    | rd                                                                                                    |          |
|                                                   | OK Cancel                                                                                             |          |
|                                                   |                                                                                                    |          |
| 150   100   150   200   250   300<br>Himachal Gov | 300  400  450  500  500  600  650  700  750  600<br>remment  Departments □ Related Links □ Contact Us |          |

a. To unlock a user in case the user did not log out properly. In case a user is logged in log off the user.

- b. This option can also be used to reset password.
  - Select the user.
  - Enter new password.
  - Confirm password and press OK.

| <del>(</del> )                                                                                                    | http://admis.hp. <b>nic.in</b> /pritrgmis/erms/Erolldefault.aspx                                                                                                    | ¢ + د 🎯 EF                                                                                                    | RMS × 🖢 NICEMAIL                                                                                                    | (WSRV) ver 5.0 (DR                                                                       |
|----------------------------------------------------------------------------------------------------|----------------------------------------------------------------------------------------------------|----------------------------------------------------------------------------------------------------|----------------------------------------------------------------------------------------------------|------------------------------------------------------------------------------------------|
| File Edit Vi                                                                                                    | ew Favorites Tools Help State E                                                                                                    | lection C                                                                                                    | Commision                                                                                                    | EDMS                                                                                     |
|                                                                                                    | Hi                                                                                                    | machal Prac                                                                                                    | lesh                                                                                                    |                                                                                          |
|                                                                                                    |                                                                                                    |                                                                                                    |                                                                                                    |                                                                                          |
|                                                                                                    | 1 Create User                                                                                                    | USER MANAGE                                                                                                    | MENI<br>Deset Password/Paset User                                                                                                    |                                                                                          |
|                                                                                                    | 2. Debas User                                                                                                    | 2.                                                                                                    | Hear List                                                                                                    |                                                                                          |
|                                                                                                    | 5. Debar Oser                                                                                                    | 4.                                                                                                    | Diser List<br>Banchavat Wice Floctor Summa                                                                                                    | 254                                                                                      |
|                                                                                                    | 7. Change Descuerd                                                                                                    | 0.                                                                                                    | Panchayat wise Liector Summa                                                                                                    | ary                                                                                      |
|                                                                                                    | 7. Change Password                                                                                                    |                                                                                                    |                                                                                                    |                                                                                          |
|                                                                                                    |                                                                                                    | DEBAR USE                                                                                                    | R                                                                                                    |                                                                                          |
|                                                                                                    | Choose User<br>Reason to Debar                                                                                                    | AMBADMIN<br>BANGANAADMIN<br>BLOCKUNAADMIN<br>GAGRETADMIN<br>HAROLIADMIN<br>MC<br>MCUNA                                       |                                                                                                    |                                                                                          |
| Disclaimer: The Shimla. For any of intervention of the second second sec | 100         150         200         200         300         300           Himachal Governmi         Himachal Governmi | 400 450 500<br>ent   Departments II<br>veloped for the State Elec<br>active District Panchayat (<br>ugh the concerned Deputy | Image         Image         Image <th< td=""><td>200 200 200 200 200<br/>C Himachal Pradesh State Centre,<br/>District. Any query requiring</td></th<> | 200 200 200 200 200<br>C Himachal Pradesh State Centre,<br>District. Any query requiring |

- 3. **Debar user:** in case you want to delete/debar a user.
- Choose the user you want to debar.
- Select the reason, in case the reason does not exist, select others and enter type the reason.
- Click ok.
- 4. User list: list of users of you district who have created an account.

|     |                    |           | USER LIST              |                     |                        |
|-----|--------------------|-----------|------------------------|---------------------|------------------------|
|     |                    |           |                        |                     |                        |
|     |                    |           |                        |                     |                        |
|     | Block Name         | User Name | Enrollment Date        | User Level          | Debar Date             |
| Una | Urban Local Bodies | MC        | 10/9/2010 2:56:33 PM   | Block Administrator |                        |
|     |                    | MCUNA     | 10/9/2010 2:51:15 PM   | Block Administrator |                        |
|     |                    | MCUNA1    | 10/9/2010 3:05:12 PM   | Block Operator      |                        |
|     |                    | MCUNA2    | 10/14/2010 11:21:20 AM | Block Operator      |                        |
|     |                    | MCUNA3    | 10/14/2010 12:07:31 PM | Block Operator      | 10/19/2010 12:37:08 PM |
|     |                    | MCUNA4    | 10/14/2010 1:22:06 PM  | Block Operator      |                        |
|     |                    | MCUNA5    | 10/16/2010 3:15:19 PM  | Block Operator      | 10/19/2010 12:37:15 PM |
|     |                    | MCUNA6    | 10/16/2010 3:15:39 PM  | Block Operator      | 10/19/2010 12:37:20 PM |
|     |                    | MCUNA7    | 10/16/2010 3:32:58 PM  | Block Operator      |                        |
|     |                    | MCUNA8    | 10/16/2010 3:33:20 PM  | Block Operator      | 10/19/2010 12:36:52 PM |
|     |                    | MCUNA9    | 10/19/2010 1:24:18 PM  | Block Operator      |                        |
|     |                    | OPUNA1    | 7/6/2013 11:15:16 AM   | Block Operator      |                        |

- Shimla. For any query/clarification, please get in touch with the respective District Panchayat Officer/ District Informatics Officer of your District. Any query requiring intervention of the State Election Commissioner may be routed through the concerned Deputy Commissioner.
  5. Data entry status: you can view the status of data entry in you district MC/NP/BLOCK/BLOCK wise.
- 6. MC/NP/BLOCK/BLOCK wise elector summary: MC/NP/BLOCK/BLOCK wise detail of complete district
- 7. Change password: in case you want to change the password of the current user.

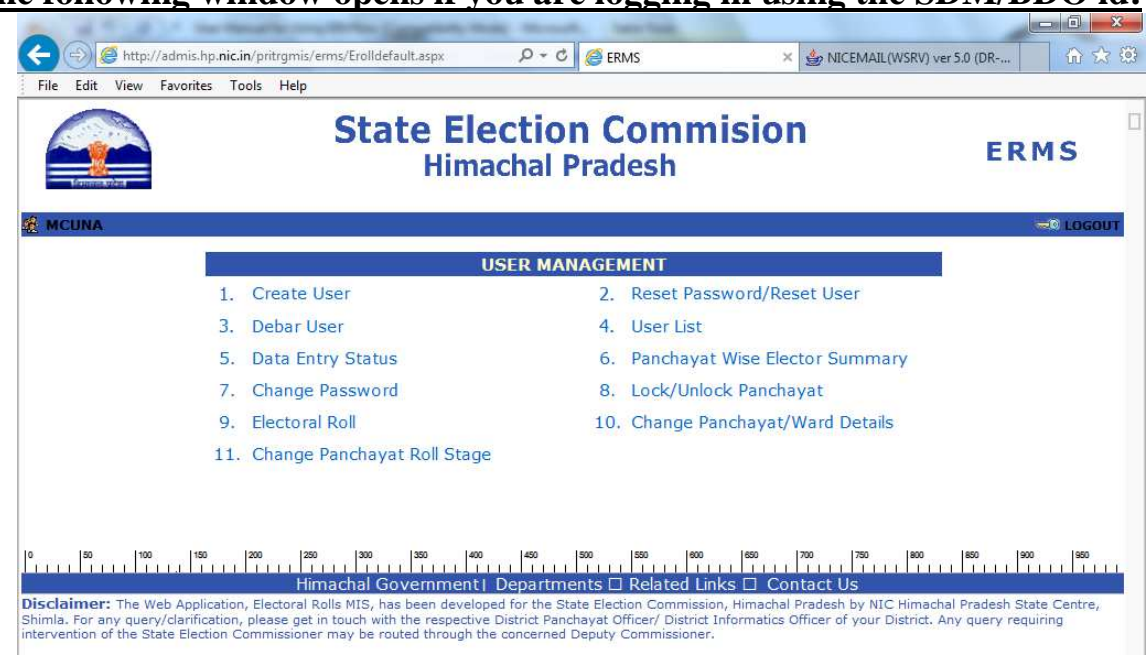

## The following window opens if you are logging in using the SDM/BDO id:

#### Options when you log in using the SDM/BDO id:

- 1. Create user: This option is used to create new user for the data entry user.
- 2. Reset Password/Reset User: Same function as stated above
- 3. Debar user: Same function as stated above
- 4. User List: Same function as stated above.
- 5. Data entry status: you can view the status of data entry in the current MC/NP/BLOCK/BLOCK.
- 6. MC/NP/BLOCK/BLOCK Wise Elector Summary: MC/NP/BLOCK/BLOCK wise detail of complete MC/NP/BLOCK/BLOCK.
- 7. Change password: in case you want to change the password of the current user.
- 8. Lock/Unlock MC/NP/BLOCK/BLOCK/BLOCK/MC/NP/BLOCK/BLOCK
- Select the MC/NP/BLOCK/BLOCK/MC/NP/BLOCK to unlock and press OK

| File Edit View Favorites Tools                                                                                                    | ritrgmis/erms/Erolldefault.aspx                                                                                                    | の ÷ C C ERMS                                                                                                    | × 💩 NICEMAIL(WSRV) ver 5.0 (D                                                               | R                                   |
|----------------------------------------------------------------------------------------------------|----------------------------------------------------------------------------------------------------|----------------------------------------------------------------------------------------------------|---------------------------------------------------------------------------------------------|-------------------------------------|
|                                                                                                    | State Ele<br>Him                                                                                                    | ection Commisi<br>achal Pradesh                                                                                                    | ion                                                                                         | ERMS                                |
| d MCUNA                                                                                                    |                                                                                                    |                                                                                                    |                                                                                             |                                     |
|                                                                                                    |                                                                                                    | USER MANAGEMENT                                                                                                    |                                                                                             |                                     |
| 1. C                                                                                                    | reate User                                                                                                    | 2. Reset Password                                                                                                    | d/Reset User                                                                                |                                     |
| 3. D                                                                                                    | ebar User                                                                                                    | 4. User List                                                                                                    |                                                                                             |                                     |
| 5. D                                                                                                    | ata Entry Status                                                                                                    | 6. Panchayat Wise                                                                                                    | Elector Summary                                                                             |                                     |
| 7. C                                                                                                    | hange Password                                                                                                    | 8. Lock/Unlock Pa                                                                                                    | nchayat                                                                                     |                                     |
| 9. El                                                                                                    | ectoral Roll                                                                                                    | 10. Change Pancha                                                                                                    | yat/Ward Details                                                                            |                                     |
| 11. C                                                                                                    | hange Panchayat Roll Stag                                                                                                    | e                                                                                                    |                                                                                             |                                     |
|                                                                                                    | LOC                                                                                                    | K/UNLOCK PANCHAYAT                                                                                                    |                                                                                             |                                     |
|                                                                                                    | Choose O Loc                                                                                                    | k Panchayat 💿 Unlock Panchaya                                                                                                    | t                                                                                           |                                     |
|                                                                                                    | Choose Panchayat ACC Choose Panchayat Choose Panchayat Choose Choose Cho | t<br>ATPUR CHOWK<br>ET<br>OKHGARH                                                                                                    |                                                                                             |                                     |
| 0         50         100         150         200           Disclaimer:         The Web Application, El         Shimla. For any guery/clarification, ple         intervention of the State Election Committee | 250 300 350 600<br>Himachal Government<br>ectoral Rolls MIS, has been develo<br>ase get in touch with the respectiv<br>missioner may be routed through th                                                                                                    | 450 500 550 000 650<br>Departments □ Related Links □<br>ped for the State Election Commission, Him<br>e District Panchayat Officer/ District Informi<br>he concerned Deputy Commissioner. | Contact Us<br>achal Pradesh by NIC Himachal Prad<br>atics Officer of your District. Any que | lesh State Centre,<br>ery requiring |

 A MC/NP/BLOCK will only be visible to the data entry operator if it is unlocked from the MC/NP/BLOCK admin user. In case the MC/NP/BLOCK is neither visible to the data entry operator user nor is in the unlock list of MC/NP/BLOCKs, then select the lock MC/NP/BLOCK option and view the list. Select the MC/NP/BLOCK and click ok. This releases the locked MC/NP/BLOCK. 9. Electoral Roll: this option is used to view the working, draft, final electoral roll

| File Edit View Fa                         | vorites Tools Help                                                                             |                                                                                                    |                       |
|-------------------------------------------|------------------------------------------------------------------------------------------------|----------------------------------------------------------------------------------------------------|-----------------------|
| Arrent Arket                              | Stat                                                                                           | e Election Commision<br>Himachal Pradesh                                                                                                    | ERMS                  |
|                                           |                                                                                                |                                                                                                    |                       |
|                                           |                                                                                                | USER MANAGEMENT                                                                                                    |                       |
|                                           | 1. Create User                                                                                 | 2. Reset Password/Reset User                                                                                                    |                       |
|                                           | 3. Debar User                                                                                  | 4. User List                                                                                                    |                       |
|                                           | 5. Data Entry Status                                                                           | 6. Panchayat Wise Elector Summary                                                                                                    |                       |
|                                           | 7. Change Password                                                                             | 8. Lock/Unlock Panchayat                                                                                                    |                       |
|                                           | 9. Electoral Roll                                                                              | 10. Change Panchayat/Ward Details                                                                                                    |                       |
|                                           | II. Change Panchayat                                                                           | Koli Stage                                                                                                    |                       |
|                                           |                                                                                                | ELECTORAL ROLL                                                                                                    |                       |
|                                           | Choose MC/NAC                                                                                  | -Select-                                                                                                    |                       |
|                                           | Choose Ward                                                                                    |                                                                                                    |                       |
|                                           | Choose Roll                                                                                    |                                                                                                    |                       |
|                                           |                                                                                                | working copy     Oratt copy     Oratt copy                                                                                                    |                       |
|                                           |                                                                                                | OK Cancel                                                                                                    |                       |
| isclaimer: The Web                        | Himachal Gov<br>Application, Electoral Rolls MIS, has                                          | /ermment  Departments  Related Links  Contact Us been developed for the State Election Commission, Himachal Pradesh by NIC Himachal                                                            | Pradesh State Centre, |
| tervention of the State<br>10 <b>Chan</b> | arification, please get in touch with t<br>Election Commissioner may be route<br>σe MC/NP/BLOC | he respective District Panchayat Officer/District Informatics Officer of your District. Any<br>ed through the concerned Deputy Commissioner.<br>K /Ward Details.: this option is used to chang | e the                 |
| dotail                                    | g(apolling/name) of                                                                            | the MC/NP/PLOCK and Word                                                                                                    |                       |
| File Edit View                            | Favorites Tools Help                                                                           | the MC/NF/BLOCK and Wald.                                                                                                    |                       |
| Vertices types                            | St                                                                                             | ate Election Commision<br>Himachal Pradesh                                                                                                    | ERMS                  |
| MCUNA                                     |                                                                                                |                                                                                                    |                       |
|                                           |                                                                                                | USER MANAGEMENT                                                                                                    |                       |
|                                           | 1. Create User                                                                                 | 2. Reset Password/Reset User                                                                                                    |                       |
|                                           | 3. Debar User                                                                                  | 4. User List                                                                                                    |                       |
|                                           | 5. Data Entry Sta                                                                              | tus 6. Panchayat Wise Elector Summ                                                                                                    | ary                   |
|                                           | 7. Change Passw                                                                                | ord 8. Lock/Unlock Panchayat                                                                                                    |                       |
|                                           | 9. Electoral Roll                                                                              | 10. Change Panchayat/Ward Deta                                                                                                    | ils                   |
|                                           | 11. Change Pancha                                                                              | ayat Roll Stage                                                                                                    |                       |
|                                           |                                                                                                |                                                                                                    |                       |
|                                           |                                                                                                |                                                                                                    |                       |
|                                           |                                                                                                | CHANGE PANCHAYAT/WARD DETAILS                                                                                                    |                       |
|                                           | Choose Option                                                                                  | CHANGE PANCHAYAT/WARD DETAILS  Panchayat O Ward                                                                                                    |                       |
|                                           | Choose Option<br>Choose Panchayat                                                              | CHANGE PANCHAYAT/WARD DETAILS                                                                                                    |                       |

רטס

OK Cancel 

 0
 50
 100
 150
 200
 250
 300
 350
 400
 450
 500
 550
 600
 650
 700
 750
 800
 850
 900
 900
 900
 900
 900
 900
 900
 900
 900
 900
 900
 900
 900
 900
 900
 900
 900
 900
 900
 900
 900
 900
 900
 900
 900
 900
 900
 900
 900
 900
 900
 900
 900
 900
 900
 900
 900
 900
 900
 900
 900
 900
 900
 900
 900
 900
 900
 900
 900
 900
 900
 900
 900
 900
 900
 900
 900
 900
 900
 900
 900
 900
 900
 900
 900
 900
 900
 900
 900
 900
 900
 900
 900
 900
 900
 900
 900
 900
 900
 900
 900
 900
 900
 900
 900
 900
 900
 900
 900<

11. Change MC/NP/BLOCK Roll Stage: This option is used to change the stage of MC/NP/BLOCK from working to draft once the shifting has been done, from draft to final after modifications.

Disclaimer: The Web Application, Electoral Rolls MIS, has been developed for the State Election Commission, Himachal Pradesh by NIC Himachal Pradesh State Centre, Shir any query/clarification, please get in touch with the respective District Panchayat Officer/ District Informatics Officer of your District. Any query requiring intervention of the Sta

#### Procedure to download List of unmapped electors from the ERMS:

- 1. Log in using the SDM/BDO admin user id.
- 2. Unlock the MC/NP/BLOCKs using the 8<sup>th</sup> option of ERMS.
- 3. Create or reset the password for the data entry user.
- 4. Log out.
- Log in using the data entry operator's user id.
   Select the MC/NP/BLOCK whose list has to be downloaded.

|                                                                                                    | State Elec<br>Himach                                                                                                    | tion Commision<br>nal Pradesh                                                                                                    | ERMS                                                                                                    |
|----------------------------------------------------------------------------------------------------|----------------------------------------------------------------------------------------------------|----------------------------------------------------------------------------------------------------|----------------------------------------------------------------------------------------------------|
| BOPUNA1 Una   Urban Local Bodies   MEHATI<br>Map Elector Ward                                                                                    | PUR BASDEHRA <i>Set Panchayat</i>                                                                                       | Stage: Working Chang<br>WR Part-II WR Part-III (                                                                                                    | e Password <sup>- SL</sup> OGOUT<br>Unused Electors Electoral Roll Batch Cl                                    |
|                                                                                                    | Se Choose Panchayat                                                                                                    | et Panchayat                                                                                                    |                                                                                                    |
| Disclaimer: The Web Application, Electoral R<br>any query/clarification, please get in touch with<br>Commissioner may be routed through the conc | Himachal Government<br>olls MIS, has been developed fo<br>the respective District Panchay<br>erned Deputy Commissioner. | Departments      Related Links      Con<br>r the State Election Commission, Himachal Prade<br>at Officer / District Informatics Officer of your Dist | Itact US<br>ish by NIC Himachal Pradesh State Centre, Shi<br>trict. Any query requiring intervention of the St |

7. Select the unmapped electors option from top right corner i.e. part II

| e Edit View                | Favorites                          | Tools  | Help    |                                 |                          |                                         |                                            |         |
|----------------------------|------------------------------------|--------|---------|---------------------------------|--------------------------|-----------------------------------------|--------------------------------------------|---------|
|                            |                                    |        |         | State Elec<br>Himach            | tion Comr<br>al Pradesh  | nision                                  | ERM                                        | IS      |
| UNA1 Una L<br>p Elector Wa | Irban Local I<br>I <mark>rd</mark> | Bodies | MEHATPU | R BASDEHRA <i>Set Panchayat</i> | Stage: Working<br>WR Par | Change Passw<br>t-II WR Part-III Unused | ord <b>DGGOUT</b><br>Electors Electoral Ro | I Batch |
|                            |                                    |        |         |                                 |                          |                                         |                                            |         |
|                            |                                    |        |         |                                 |                          |                                         |                                            |         |
|                            |                                    |        |         |                                 |                          |                                         |                                            |         |
|                            |                                    |        |         |                                 |                          |                                         |                                            |         |
|                            |                                    |        |         |                                 |                          |                                         |                                            |         |
|                            |                                    |        |         |                                 |                          |                                         |                                            |         |

8. Choose the village and press go to download list of electors which are to be verified of the concerned village.

|                                                    | State Elec<br>Himach                  | ERMS                                                                                                    | ERMS                                                                                                    |                                                       |          |
|----------------------------------------------------|---------------------------------------|----------------------------------------------------------------------------------------------------|----------------------------------------------------------------------------------------------------|-------------------------------------------------------|----------|
| CPUNA1 Una   Urban Local Bodie<br>Map Elector Ward | s   MEHATPUR BASDEHRA Set Panchayat   | Stage: Working<br>WR Part-II WF                                                                                                    | Change Passw<br>Part-III Unused                                                                                                    | rord <sup>Reg</sup> LOGOUT<br>Electors Electoral Roll | Batch Cl |
|                                                    | Panchayat/Village                     | Wise UnMapped Ele                                                                                                    | ctor List                                                                                                    |                                                       |          |
|                                                    | Choose Village<br>Himachal Government | All-           78/1-एल.ए.सी. मैहतपुर बसदेह           78/2-एल.ए.सी. मैहतपुर बसदेह           79/1-एल.ए.सी. मैहतपुर बसदेह           79/1-एल.ए.सी. मैहतपुर बसदेह           80/1-एल.ए.सी. मैहतपुर बसदेह           80/1-एल.ए.सी. मैहतपुर बसदेह           80/3-एल.ए.सी. मैहतपुर बसदेह           80/3-एल.ए.सी. मैहतपुर बसदेह           80/4-एल.ए.सी. मैहतपुर बसदेह           81/1-एल.ए.सी. मैहतपुर बसदेह           81/2-एल.ए.सी. मैहतपुर बसदेह           81/3-एल.ए.सी. मैहतपुर बसदेह           81/3-एल.ए.सी. मैहतपुर बसदेह           81/3-एल.ए.सी. मैहतपुर बसदेह           82/1-एल.ए.सी. मैहतपुर बसदेह           82/2-एल.ए.सी. मैहतपुर बसदेह           83/1-एल.ए.सी. मैहतपुर बसदेह           83/1-एल.ए.सी. मैहतपुर बसदेह           83/1-एल.ए.सी. मैहतपुर बसदेह           83/2-एल.ए.सी. मैहतपुर बसदेह | डा ब्लाफ ने 1<br>डा ब्लाफ ने 4<br>डा ब्लाफ ने 8<br>डा ब्लाफ ने 9<br>डा ब्लाफ ने 9<br>डा ब्लाफ ने 7<br>डा ब्लाफ ने 6<br>डा ब्लाफ ने 6<br>डा ब्लाफ ने 7<br>डा ब्लाफ ने 7<br>डा ब्लाफ ने 7<br>डा ब्लाफ ने 10<br>डा ब्लाफ ने 3<br>डा ब्लाफ ने 10<br>डा ब्लाफ ने 11 | Go >>                                                 |          |

- 9. Repeat step 6 to 8 till all MC/NP/BLOCKs of the MC/NP/BLOCK have been downloaded.
- 10. Follow step 1 to 9 to download the Part III list which contains electors which are without photo and icardno.
- 11. After download do the field verification.

### **Steps to Map Elector Ward wise:**

1. Select the Map elector Ward option from the top left corner.

| File Edit                                  | View                              | Favorites                            | Tools                                | Help                              |                                                      |                                         |                               |                                                                    |                                |                       |                           |                                        |                                          |                                 |
|--------------------------------------------|-----------------------------------|--------------------------------------|--------------------------------------|-----------------------------------|------------------------------------------------------|-----------------------------------------|-------------------------------|--------------------------------------------------------------------|--------------------------------|-----------------------|---------------------------|----------------------------------------|------------------------------------------|---------------------------------|
|                                            | when                              |                                      |                                      |                                   | State                                                | e Ele<br>Hima                           | ect<br>acha                   | ion C<br>al Prac                                                   | omn<br>lesh                    | nis                   | ion                       |                                        | ERM                                      | 15                              |
| COPUNA1 U<br>Map Elect                     | Jna   Ur<br>or War                | ban Local<br>d                       | Bodies                               | MEHATP                            | UR BASDEHRA                                          | . Set Panch                             | hayat                         | Stage: Work                                                        | <b>ting</b><br>WR Part         | t-II W                | <i>Cha</i><br>R Part-III  | nge Password<br>Unused Electo          | <sup>∞®</sup> LOGOUT<br>ors Electoral R  | oll Batch C                     |
|                                            | W<br>Sta                          | orking Co<br>arting Sr               | ppy<br>No                            |                                   | Choose                                               | Elect<br>village [                      | or M<br>-Select<br>Wor<br>End | apping<br>t-<br>king Copy [<br>ding Sr No<br>1 New Batch<br>Cancel | Details                        | 5                     |                           | Ward No -                              | Select-                                  |                                 |
|                                            |                                   |                                      |                                      |                                   | Himachal                                             | Governr                                 | nentl                         | Departme                                                           | nts 🗆 Rela                     | ted Lir               | iks 🗆 Co                  | ontact Us                              |                                          |                                 |
| Disclaimer<br>any query/cla<br>Commissione | : The W<br>arification<br>r may b | /eb Applic<br>n, please<br>be routed | ation, Ele<br>get in to<br>through t | ctoral Ro<br>uch with<br>he conce | olls MIS, has be<br>the respective<br>erned Deputy C | een develo<br>District Pa<br>Commissior | ped for t<br>nchayat<br>ner.  | he State Elec<br>Officer/ Distr                                    | tion Commiss<br>ict Informatic | sion, Hir<br>s Office | nachal Pra<br>r of your D | desh by NIC Hima<br>istrict. Any query | achal Pradesh Stat<br>requiring interver | e Centre, Shi<br>tion of the St |

2. Choose the concerned village. Enter the start and ending Sr No. of elector in the working roll (which was downloaded and verified) that has to be shifted and select the ward no where they are to be shifted. Eg: electors from 1 to 10 are to be shifted to ward no 2. So the starting Srno is 1 and Ending Sr no is 10 and the ward no will be 2. In special case where the electors to be shifted are not in continuation, eg elector 1 has to be shifted to ward 1 and electors from 2 to 5 are to be shifted to ward no 2. In such a case the starting and ending Sr no of elector 1 will both be 1.

| Eile Edit View Enveriter Tools                                                                                                | Usla                                                                                                    |                                                                               |
|----------------------------------------------------------------------------------------------------|----------------------------------------------------------------------------------------------------|-------------------------------------------------------------------------------|
|                                                                                                    | State Election Commision<br>Himachal Pradesh                                                                                                    | ERMS                                                                          |
| BOPUNA1 Una   Urban Local Bodies   N<br>Map Elector Ward                                                                      | IEHATPUR BASDEHRA <i>Set Panchayat</i> <b>Stage: Working</b> Change Password<br>WR Part-II WR Part-III Unused El                                                                                                    | ectors Electoral Roll Batch Cl                                                |
| Working Copy<br>Starting Sr No                                                                                                | Elector Mapping Details Choose Village -Select- Working Copy Ending Sr No Add New Batch                                                                                                    | No -Select-                                                                   |
| Disclaimer: The Web Application, Elec<br>any query/clarification, please get in tour<br>commissioner may be routed through th | Himachal Government   Departments   Related Links   Contact Us<br>toral Rolls MIS, has been developed for the State Election Commission, Himachal Pradesh by NIC<br>th with the respective District Panchayat Officer/ District Informatics Officer of your District. Any q<br>e concerned Deputy Commissioner. | Himachal Pradesh State Centre, Shir<br>uery requiring intervention of the Sti |

- 3. After shifting press the add new batch button.
- 4. Once the shifting is complete. Press the batch check option to check the shifted electors.
- **5.** Once the shifted electors are verified for a MC/NP/BLOCK. Logout from the data entry user and lock the MC/NP/BLOCK and change the stage from working to draft.

#### Note:

- In Case you create new user or reset the password kindly mail it to SEC.
- Before changing the stage of the electoral roll, kindly check the batch check list and the unused list of electors, because once the stage has been changed the working roll will not be available and the whole process for the concerned MC/NP/BLOCK has to be redone.
- Do not manipulate the data. As the entire activity is monitored at NIC/SEC. Strict action will be taken against anybody who is found guilty.